### *ะ* ขั้นตอนการสมัคร

## 3. แนบหลักฐานประกอบการสมัคร

| <b>ระบบรับสมั</b> ร<br>โรงเรียนสาธิตมห | ารออนไลน์<br>เวิทยาลัยพะเยา | เข้าสู่ระบบ                |                                                                   |                                                                                                    |
|----------------------------------------|-----------------------------|----------------------------|-------------------------------------------------------------------|----------------------------------------------------------------------------------------------------|
|                                        | 1                           | ให้คลิกที่เมนู เข้าสู่ระบบ | 2                                                                 | เข้าสู่ระบบ / Sign in                                                                                               |
|                                        |                             |                            | ให้ sign in โดยใช้ เลขประจำตัว<br>ประชาชน และ รหัสผ่าน (วดป.เกิด) | เลขประจำตัวประชาชน<br>รหัสผ่าน (วันเดือนปีเกิด)<br>ตัวอย่าง เกิดวันที่ 3 ต.ค. 2550 รหัสผ่าน คือ 03102550<br>Sign in |

# ขั้นตอนการสมัคร

## 3. แนบหลักฐานประกอบการสมัคร

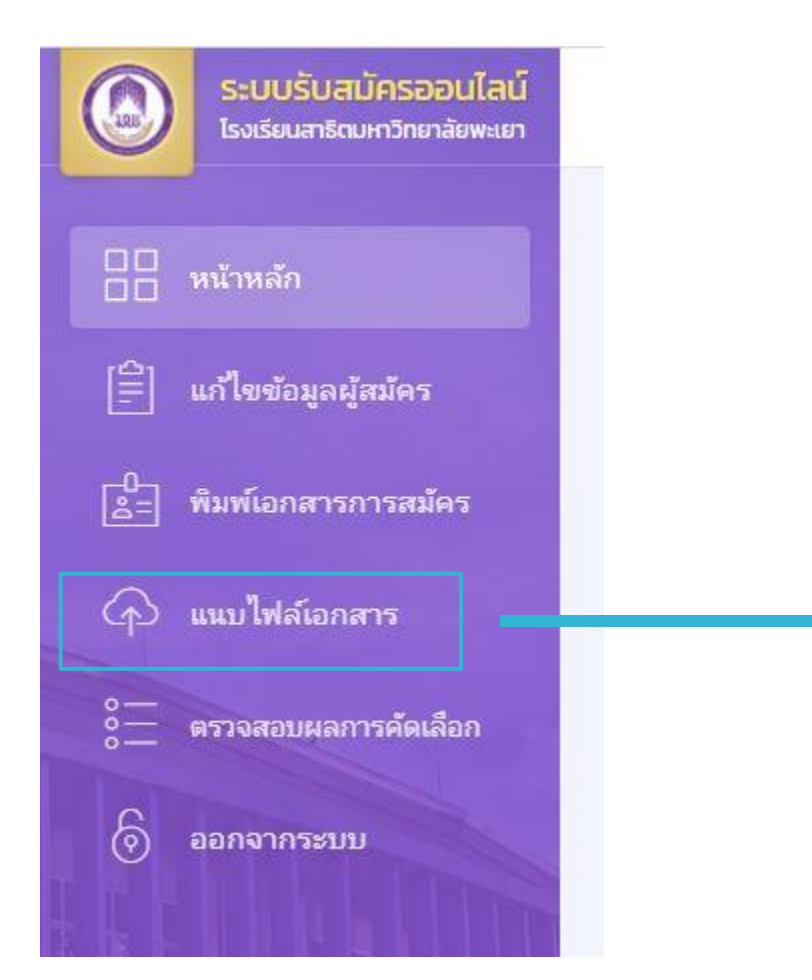

#### เมนู แนบไฟล์เอกสาร

นักเรียนสามารถแนบหลักฐานประกอบการสมัครที่ยังขาด เช่น หลักฐานการชำระเงินค่าสมัคร หรือหลักฐานทางการศึกษา

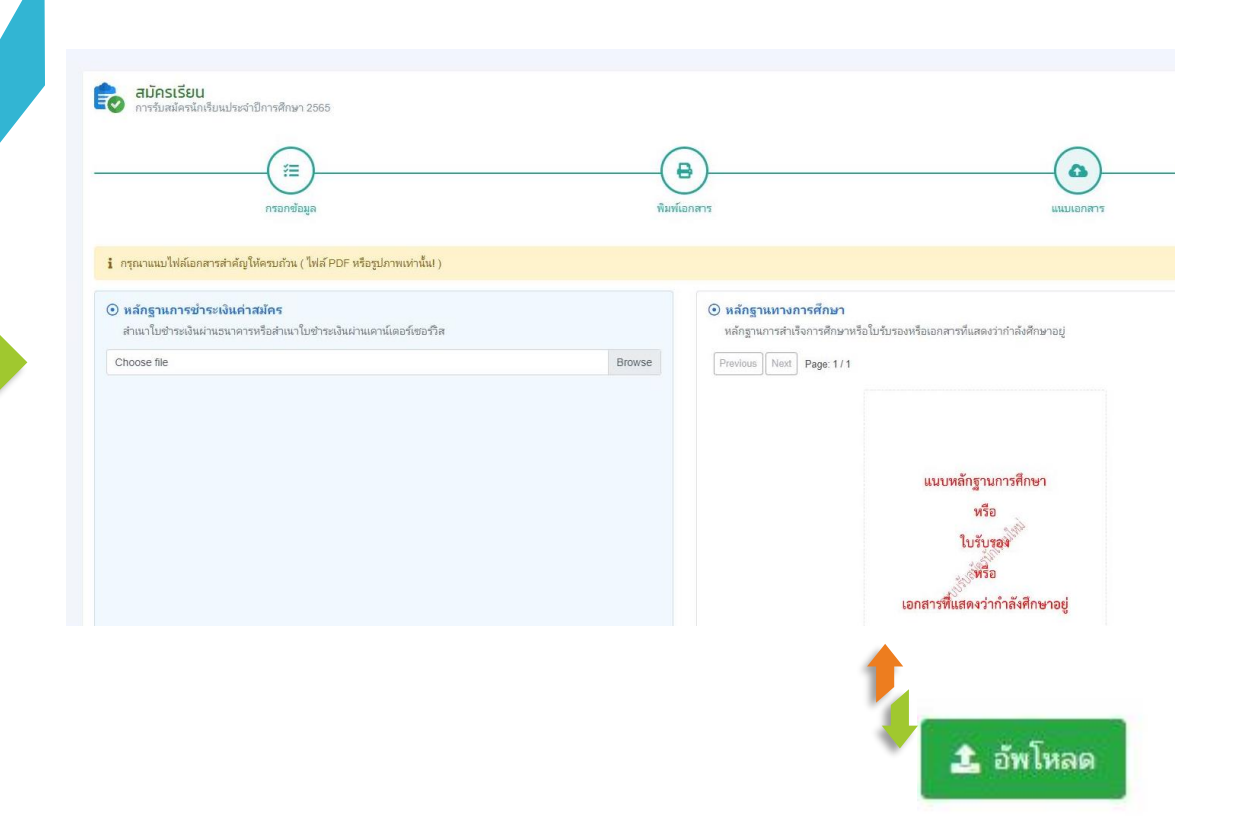